# **Smart Enterprise Cloud Platform**

Introductory Video Create New Product, New Device and New User

https://youtu.be/Vtm9KiQDIZk

# I . Manage Products

### **1.1 Basic Product Information**

Enter into Manage Products interface, as shown below:

| La Enterprise Overview<br>■ Manage Users<br>★ Manage Business ^ | Product | Name Please E | Enter A Product Name | Product ID      | Please Enter The Product ID | Link Protocol | Please Select The Link Protoco \vee | Enterprise Name   |                |                                                                                                    |
|-----------------------------------------------------------------|---------|---------------|----------------------|-----------------|-----------------------------|---------------|-------------------------------------|-------------------|----------------|----------------------------------------------------------------------------------------------------|
| ② Device Map                                                    | Add     | J Delete      |                      |                 |                             |               |                                     |                   |                |                                                                                                    |
| Manage Devices                                                  |         | Product ID    | Product Name         | Product Picture | Product Model Number        | Link Protocol | Affiliated Enterprises              | Number Of Sensors | Creation time  | Operate                                                                                                    |
| Manage Finance ~     Manage System ~                            |         | 90            | 1233332133           | \$              | 1111232                     | MQTT          | BD ENTERPRISE                       | 1                 | 2025-02-13 11: | Detail<br>Serial Number Management<br>Configuration Protocol<br>Edit Products<br>Duplicate Products<br>Delete Products |
|                                                                 |         | 88            | H2603-4G-EL-1        | 6               | H2603-4G-EL                 | MQTT_MODBUS   | BD ENTERPRISE                       | 4                 | 2024-12-16 11: | Detail<br>Serial Number Management<br>Configuration Protocol<br>Edit Products<br>Duplicate Products<br>Delete Products |

Click Add to add new products

|                         |                                                                            | -      |   |
|-------------------------|----------------------------------------------------------------------------|--------|---|
| Lat Enterprise Overview | * Develop Nome                                                             |        |   |
| Manage Users            | 123332133                                                                  |        |   |
| 🛔 Manage Business 🗠     | * Product Type                                                             |        |   |
| ② Device Map            | Custom Recommended Value 1123 1123 v Environmental Mor Environmental Mar v |        |   |
| 🛍 Manage Devices        | * Product Model Number<br>1111232                                          |        |   |
| Manage Products         | * Product Picture * Product Description                                    |        |   |
| 🗂 Subscribe 🗸 🗸         | Inter 200002, Lens Than                                                    |        | ٢ |
| Manage Finance ~        | ANB Support jog yng gif                                                    |        |   |
| 🖪 Manage System 🗸       | * Link Protocol                                                            |        |   |
|                         | Period Of Reporting                                                        |        |   |
|                         | Custom Recommended Value 60 (Seconds)                                      |        |   |
|                         | Sensor                                                                     |        |   |
|                         | Append Bulk Add                                                            |        |   |
|                         | Year         123         Gear Pattern         12         Edit Mayong       | Delete |   |
|                         | Cancel Ck                                                                  |        |   |

1. Enter Product Name:

In the first input field, enter the product name.

2. Select Product Type:

In the second input field, select the product type (custom or recommended value). If "Custom" is selected, enter the custom type in the textboxs on the right.

3. Select Product Model Number:

In the third input field, enter the product model.

4. Upload Product Picture:

Click the "+ " Add button in the fourth input field to select or upload a product image.

5. Enter Product Description: In the fifth input field, enter a description of the product.

6. Choose Link Protocol: In the sixth dropdown, select MQTT as the connection protocol.

7. Set Period of Reporting:

In the seventh dropdown, choose the reporting interval (recommended or custom). If "Custom" is selected, enter the delay in seconds in the adjacent textbox. The recommended value is 60 seconds.

# **1.2 Add Sensor Information**

Click Append to add sensors

| * Product Model Number                              |                                |              |                    |   |  |        |
|-----------------------------------------------------|--------------------------------|--------------|--------------------|---|--|--------|
| 1111232                                             |                                |              |                    |   |  |        |
| * Product Picture                                   | * Product Description          |              |                    |   |  |        |
| Size 200200, Less Than<br>2MB Support jpg, png, gif | 1                              |              |                    |   |  |        |
| * Link Protocol                                     |                                |              |                    |   |  |        |
| * Period Of Reporting                               |                                |              |                    |   |  |        |
| Custom     Recommended Value                        | 60 (Seconds)                   |              |                    |   |  | 1      |
| Sensor<br>Append Bulk Add                           |                                |              |                    |   |  |        |
| 9 123 Gear Patter                                   | n V 12 Edit Mapping            |              |                    |   |  | Delete |
| Sensor Nam Numerical                                | Type > 0 > Unit Sort           | Edit Mapping | Volume Calculation | n |  | Delete |
| Upstream Mapping Ple                                | ase Enter - Please Enter - Pl  | ise Enter    | Reset ①            |   |  |        |
| Downstream Mapping                                  | Please Enter => Please Enter - | Please Enter | Reset ①            |   |  |        |
| Cancel                                              |                                |              |                    |   |  |        |

1 Enter Sensor Name

In the Name input field, enter the sensor's name.

2 Select Sensor Type

In the Sensor Type dropdown menu, choose the appropriate sensor type.

3 Set Decimal Places

In the Decimal Places input field, specify the number of decimal places for the sensor values.

4 Choose Unit In the Unit input field, select the unit of measurement for the sensor.

5 Set Sorting Order

In the Sort input field, set the sensor's sorting sequence (each number must be unique).

6 Configure Mapping Relationship The mapping formula is: (x-x1) \* ((y2-y1)÷(x2-x1)) + y1x: Actual uploaded value The order for filling in other parameters is: x1-x2 => y1-y2

a. Upstream Mapping (Device  $\rightarrow$  Server) In the Upstream Mapping input field, enter the source range values (e.g., x1, x2). After the  $\rightarrow$  symbol, input the corresponding target range values (e.g., y1, y2).

b. Downstream Mapping (Server  $\rightarrow$  Device)

In the Downstream Mapping input field, input the target range values (e.g., y1, y2). After the  $\rightarrow$  symbol, enter the corresponding source range values (e.g., x1, x2).

7 Bulk Add Sensors Click Bulk Add and sequentially fill in the quantity, prefixes, type, and icon.

| * Product Model Number              |                                   |                                 |        |
|-------------------------------------|-----------------------------------|---------------------------------|--------|
| * Product Picture                   | * Product Descri                  | sors ×                          |        |
| Size 200200, Less Than              | 1 * Quantity                      | Add Quantity                    |        |
| * Link Protocol                     | * Prefixes                        | Sensor-                         |        |
| MQTT                                | * Icon                            | +                               |        |
| Custom     Recommended Value     60 | (t                                |                                 |        |
| Sensor<br>Append Bulk Add           |                                   | Cancel                          |        |
| 123 Gear Pattern                    | V 12 Edit Mapping                 |                                 |        |
| Sensor Nam Numerical Type           | V Unit                            | Sort Edit Mapping Volume Calcul | lation |
| Upstream Mapping Please E           | inter - Please Enter => Please En | ter - Please Enter Reset ①      |        |
| Downstream Mapping Please           | se Enter - Please Enter -> Please | Enter - Please Enter Reset ()   |        |

## **1.3. Configure Product Connection Information**

Click "Configuration Protocol" for the product, then click "Read Write Command Settings."

|     | Read Write Command Setting × |               |                 |                  |                     |                           |                 |                   |  |  |  |
|-----|------------------------------|---------------|-----------------|------------------|---------------------|---------------------------|-----------------|-------------------|--|--|--|
| S/N | Sensor                       | Slave Address | Function Code   | Register Address | Number of Registers | Register Value Type       | Byte Sequence   | Acquisition Cycle |  |  |  |
| 1   | Level                        | Slave Address | Function Code V | Register Address | Number of Registers | Register Value Typ 🗸      | Byte Sequence V | Acquisition Cycle |  |  |  |
| 2   | Temp                         | Slave Address | Function Code v | Register Address | Number of Registers | Register Value Typ 🗸      | Byte Sequence V | Acquisition Cycle |  |  |  |
| 3   | Battery                      | Slave Address | Function Code v | Register Address | Number of Registers | Register Value Typ $\lor$ | Byte Sequence v | Acquisition Cycle |  |  |  |
| 4   | Signal                       | Slave Address | Function Code v | Register Address | Number of Registers | Register Value Typ \vee   | Byte Sequence V | Acquisition Cycle |  |  |  |
|     |                              |               |                 |                  |                     |                           |                 |                   |  |  |  |

1. Slave Address

Enter the slave address, ranging from 1 to 255.

#### 2. Function Code

Click the dropdown menu to select the required function code, including Function code 01 (corresponding to write function code 05), Function code 02 (read-only), Function code 03 (corresponding to write 16-bit function code 06 and write 32-bit function code 10), and Function code 04 (read-only)

#### 3. Register Address

Enter the register address according to the protocol, ranging from 1 to 65535.

4. Number of Registers

Enter the number of registers to read.

5. Register Value Type

Select the type of register value.

6. Byte Sequence

Select the byte order. The corresponding bytes from high to low are ABCD; for example, DCBA indicates the data's high and low bits are swapped.

7. Acquisition Cycle (Seconds)

Enter the collection interval in seconds.

| S/N | Sensor | Slave Address | Function Code                      | Register Address | Number of Registers | Register Value Type | Byte Sequence   | Acquisition Cyc   |
|-----|--------|---------------|------------------------------------|------------------|---------------------|---------------------|-----------------|-------------------|
| 1   | 经度     | 1             | 03 Reading and W $ \lor$           | 311              | 2                   | Floating-Point v    | Byte Sequence v | Acquisition Cycle |
| 2   | 定位     | Slave Address | 03 Reading and W $ \sim$           | Register Address | Number of Registers | Raw Data (RAW) 🛛 🗸  | Byte Sequence v | Acquisition Cycle |
| 3   | 纬度     | 1             | 03 Reading and W $ \lor$           | 313              | 2                   | Floating-Point ~    | Byte Sequence V | Acquisition Cycle |
| 4   | 温度     | 1             | 03 Reading and W $ \lor$           | 307              | 2                   | Floating-Point V    | Byte Sequence v | 10                |
| 5   | 压力     | 1             | 03 Reading and W $ \smallsetminus$ | 305              | 2                   | Floating-Point ~    | Byte Sequence V | 10                |
| 6   | 液位     | 1             | 03 Reading and W $ \smallsetminus$ | 309              | 2                   | Floating-Point V    | Byte Sequence v | 10                |
| 7   | 无线信号   | 1             | 03 Reading and W $\vee$            | 300              | 1                   | Integer v           | Byte Sequence v | Acquisition Cycle |
| 8   | 由景     | 1             | 03 Reading and W V                 | 304              | 1                   | Unsigned Integer V  | Byte Sequence V | Acquisition Cycle |

Cancel OK

### 2.1 Add New Devices

Go to Manage Devices and click on Add.

| Lat. Enterprise Overview | Product Type                                                                                                    | 1 |
|--------------------------|----------------------------------------------------------------------------------------------------|---|
| Manage Users             | Select A Product O Enter The Product Serial Number O Custom                                                                                                    |   |
| 🐞 Manage Business 🗠      | Product:                                                                                                    |   |
| Device Map               | 123332133                                                                                                    |   |
| 🏙 Manage Devices         | Pictures Of Device                                                                                                    |   |
| Manage Products          | Matt V                                                                                                    |   |
| 🛱 Subscribe 🗸 🗸          | Reporting Cycle                                                                                                    | ۲ |
| 📼 Manage Finance 🗸       | Custom Recommended Value 60 (Seconds)                                                                                                    |   |
| 🖪 Manage System 🗸        | Sensor<br>Appord Pulli Add                                                                                                    |   |
|                          | Image: Sec: v         Image: Sec: v         Image: S |   |
|                          | + Sensor Nam Please Select Typ v Please Selec v Sot Est Mapping Delete                                                                                                    |   |
|                          | + Sensor Nam Please Select Typ v Please Selec v Sort Edit Marping Delete                                                                                                    |   |

#### 1. Select Product

Click Add and the drop-down menu, select the product added in Manage Products.

2. Device Name

The "Device Name" input field will automatically sync the product name, which can be modified.

3. Pictures of Device

Click the "Add" button to upload or choose a device image.

4. Connection Protocol

The "Connection Protocol" section will automatically sync the product's protocol, such as "MQTT."

5. Reporting Cycle

Select "Recommended Value" or "Custom".

If "Custom" is selected, enter the interval in the "Time" input field, such as "60" seconds.

If no data is uploaded to the platform within the set time, the device will change to offline status.

6. Sensor Automatically sync the product's sensor and its parameters.

7. Location

Mark the device installation location on the map.

## 2.2 Configure Protocol

On the device list page, click "Configuration Protocol" to enter Read Write Command Setting

| Lat Enterprise Ove | erview |                     |               | _                                  |                   |                     |                         |                        |                     |               |
|--------------------|--------|---------------------|---------------|------------------------------------|-------------------|---------------------|-------------------------|------------------------|---------------------|---------------|
| 📕 Manage Us        |        |                     |               | F                                  | Read Write Comman | d Setting           |                         |                        | ×                   |               |
| 🕂 Manage Bu        | S/N    | Sensor              | Slave Address | Function Code                      | Register Address  | Number of Registers | Register Value Type     | Byte Sequence          | Acquisition Cycle   |               |
| ② Device Manage    | 1      | Level               | 1             | 03 Reading and W $ \smallsetminus$ | 309               | 2                   | Floating-Point ~        | Byte Sequence v        | 300                 |               |
| 🖉 Manage           | 2      | Temp                | 1             | 03 Reading and W $ \smallsetminus$ | 307               | 2                   | Floating-Point ~        | Byte Sequence V        | 300                 |               |
| 🗄 Subscribe        | 3      | Battery             | 1             | 03 Reading and W $\vee$            | 304               | 1                   | Unsigned Integer $\sim$ | Byte Sequence v        | 300                 |               |
| Manage Fir         | 4      | Signal              | 1             | 03 Reading and W $ \lor$           | 300               | 1                   | Integer ~               | Byte Sequence v        | 300                 |               |
|                    |        |                     |               |                                    |                   |                     |                         |                        | Cancel              | Command       |
|                    |        |                     |               |                                    |                   |                     |                         |                        |                     |               |
|                    | Li     | nk Protocol - Gener | ate Examples  |                                    |                   |                     |                         | 🖬 ID 🛛 🖬 Read Write Ma | irk 🛛 Upload Time 🗌 | Build Example |
|                    |        |                     |               |                                    |                   |                     |                         |                        |                     |               |
|                    |        | - 0                 |               |                                    |                   |                     |                         |                        |                     | сору          |

 Manage Devices: Device ID: 280 Device Serial Number: 3F52BFZ9SFY4Q7SP Link Protocol: mqtt\_modbus Creation Time: 2024-12-20 18:58:56

2. Sensor Configuration:

Sensor ID: Each sensor has a unique identifier. Slave Address: The address of the sensor in the bus. Function Code: Defines the read/write functionality of the sensor. Register Address: The register address value for reading the sensor data. Number of Registers: The number of registers used for reading sensor data. Register Value Type: The data type of the register values for the sensor. Byte Sequence: The byte order of the data. Acquisition Cycle (Seconds): The time interval for data collection.

3. Bulk Edit:

Batch manual modification.

### 2.3 Device Monitoring:

On the device list page, click the device name to enter the device's "Monitoring Center."

| Q Device Group Name Se                                           | :=      |                    |                                |         |                     |           |              |                                               |
|------------------------------------------------------------------|---------|--------------------|--------------------------------|---------|---------------------|-----------|--------------|-----------------------------------------------|
| <ul> <li>All Alarm(0) Off</li> <li>&gt; Default Group</li> </ul> | line(5) | H2603-4<br>2412180 | G-EL-1-CS241205<br>000100000 💭 | 5-001   |                     |           | M ≜ ⊘        | ul nh ⊁) ∧ Collapse                           |
| ~ HA                                                             | 0/4     | Image              | Sensor                         | ID Code | Update Time         | Status    | Data         | Operate                                       |
| ~ ETR-Project                                                    | 0/0     | -                  | Water Level                    | 185043  | 2025-03-12 09:15:02 | Connected | 0.468 mH20 🛩 | Real-time Curve Alarm Record<br>History Query |
| ~ HDH                                                            | 0/0     |                    | Water Temp                     | 185044  | 2025-03-12 09:15:02 | Connected | 15.95 ~ 🛩    | Real-time Curve Alarm Record<br>History Query |
|                                                                  |         | 1                  | Battery                        | 185045  | 2025-03-12 09:17:14 | Connected | 90.00 % 🛩    | Real-time Curve Alarm Record<br>History Query |
|                                                                  |         | ×                  | Signal                         | 185046  | 2025-03-12 09:17:14 | Connected | -66.00 db 🛩  | Real-time Curve Alarm Record<br>History Query |
|                                                                  |         |                    |                                |         |                     |           |              |                                               |

1. Device Information Device ID: 280 Device Serial Number: 3F52BFZ9SFY4Q7SP Link Protocol: mqtt\_modbus Creation Time: 2024-12-20 18:58:56

2. Sensor Status

In the Monitoring Center, you can view the status information of multiple sensors. Each sensor's information includes:

Sensor Name: For example, Water Level, Water Temp, Battery

Sensor ID: For example, 185043, 185044, 185045

Current Value: Displays the current reading of the sensor, for example, 0.468mH2O,  $15.95^{\circ}$ C, 90.00%

Status Icon: Displays the status icon of the sensor (e.g., temperature icon)

Disconnected Status: Displays the connection status of the sensor, currently shown as "Disconnected"

Last Update Time: Displays the last update time, for example, 2025-03-12 09:15:02

3. View Historical Data

Click the "Historical Query" button on the sensor info card to view the sensor's historical data records.

4. View Real-Time Curve

Click the "Real-Time Curve" button on the sensor info card to view the sensor's real-time curve data.

5. View Alarm Records

Click the "Alarm Record" button on the sensor info card to view the sensor's alarm record data.

### 2.4 Device Allocation

On the device list page, click "Allocate Users."

| Lat Enterprise Overview | Device Name Please Enter Device Name Device Serial | Allocate Users                     | Inquire         | Reset     |                 |                                                          |
|-------------------------|----------------------------------------------------|------------------------------------|-----------------|-----------|-----------------|----------------------------------------------------------|
| Manage Business ~       | All Connected Unconnected Deleted Disab            | Belect                             |                 |           |                 | Add                                                      |
| ② Device Map            |                                                    | profielektrame@gmail.com           |                 |           |                 |                                                          |
| 🛍 Manage Devices        | Device Name Affiliated Enterprises                 | SRWDMIS                            | Device Protocol | User Name | Creation Time   | Operate                                                  |
| Manage Products         |                                                    | 24313438@qq.com<br>gmmymgb         |                 |           |                 | Device Detail Edit Device                                |
| 🛱 Subscribe 🗸 🗸         | Temp. sensor BD ENTERPRISE 1                       | kpn2025<br>allherbaflora@gmail.com | MQTT_MODBUS     | 138759280 | 2024-07-12 10:3 | Detete Device Duplicate Device<br>Configuration Protocol |
| 📾 Manage Finance 🖂      |                                                    | 17775789735                        |                 |           |                 | Allocate Users Deploy Enterprise                         |
| 🕒 Manage System \vee    |                                                    | 1221<br>Total 1 10/page V (1)      | Go to 1         |           |                 |                                                          |
|                         |                                                    |                                    |                 |           |                 |                                                          |
|                         |                                                    |                                    |                 |           |                 |                                                          |

Enter Manage Device and click "Allocate"

On the interface, find the user account as shown in the image.

Use the search bar or browse the list to find the specific user account to which the device should be assigned.

Once found, click Save to complete the allocation.

# III. Manage Users

### 3.1. Create New User

Enter the Manage Users page and click Add TO create new users.

| Lat. Enterprise Overview |                         | _                      | _                                             |                                      |                   | -                 |                 |                 |                                                                                      |
|--------------------------|-------------------------|------------------------|-----------------------------------------------|--------------------------------------|-------------------|-------------------|-----------------|-----------------|--------------------------------------------------------------------------------------|
| Manage Users             | Username Please Input   |                        | New u                                         | iser >                               | Enterpris         | e Name Please inp | u s             | earch Reset     |                                                                                      |
| 🕱 Manage Business ~      | Add Bulk Add D          |                        | * Username                                    |                                      |                   |                   |                 |                 |                                                                                      |
| 🛱 Subscribe 🗸            | Account                 | Username               | * Nickname<br>Please Fill In                  |                                      | ber Of Devi<br>ce | Role              | Account Balance | Email Address   | Operate                                                                              |
| Manage System ~          | profièlektrarne@gmail.c | profielektrame@gmail.c | Password     Mobile number     Please Fill In | @<br>Email Address<br>Please Fill In | 0                 | tenant_member     | 0.00            | profielektrarne | Assign Role<br>Balance Allocation<br>SMS Allocation<br>User Editing<br>User Deletion |
|                          |                         | SRWDMIS                | Contact Address<br>Please Fill In             |                                      | 1                 | tenant_member     | 0.00            |                 | Assign Role<br>Balance Allocation<br>SMS Allocation<br>User Editing<br>User Deletion |
|                          | 24313438@qq.com         | 24313438@qq.com        | Ok Cancel<br>BD ENTERPRISE                    | 0                                    | 0                 | tenant_member     | 0.00            | 24313438@qq     | Assign Role<br>Balance Allocation<br>SMS Allocation<br>User Editing                  |

In the "Username" field, enter the user's login name.

In the "Nickname" field, enter the user's nickname.

In the "Password" field, enter the user's password.

In the "Mobile number" field, enter the user's phone number.

In the "Email Address" field, enter the user's email address.

In the "Contact Address" field, enter the contact address.

### 3.2. Allocate Device

On Manage Devices page, click "Allocate User". Once the allocation is complete, log into this account to view the allocated devices.

| Lat Enterprise Overview                                                                                                    | Device Name Please Enter Device Name Device Serial * Allocate Users × | Inquire         | Reset     |                 |                                                                                                    |
|----------------------------------------------------------------------------------------------------|-----------------------------------------------------------------------|-----------------|-----------|-----------------|----------------------------------------------------------------------------------------------------|
| ℜ Manage Business ∧ Over the second second seco | All Connected Deleted Disab                                           |                 |           |                 | Add                                                                                                    |
| 🛍 Manage Devices                                                                                                    | Device Name Affiliated Enterprises SRWDMIS                            | vevice Protocol | User Name | Creation Time   | Operate                                                                                                    |
| Manage Products Manage Finance  Manage Finance  Manage System                                                                                                    | 241143880qa.com<br>gmmymdb<br>kqn2205<br>19775789735<br>1221          | AQIT_MODBUS     | 137629934 | 2024-12-20 18:5 | Device Detail Edit Device<br>Diete Device<br>Duplicate Device<br>Configuration Protocol<br>Allocate Users<br>Deptoy Enlerprise  |
|                                                                                                    | HPR2501HR02000 BD ENTERPRISE 153762983416 QOPMSK9915 2278 Offline N   | IQTT_MODBUS     | 137629934 | 2024-12-16 11:4 | Device Detail Edit Device<br>Device Device<br>Duplicate Device<br>Configuration Protocol<br>Allocate Users<br>Deploy Enterprise |

### 3.3. Manage Users

Click "Manage" to enter the User Management section.

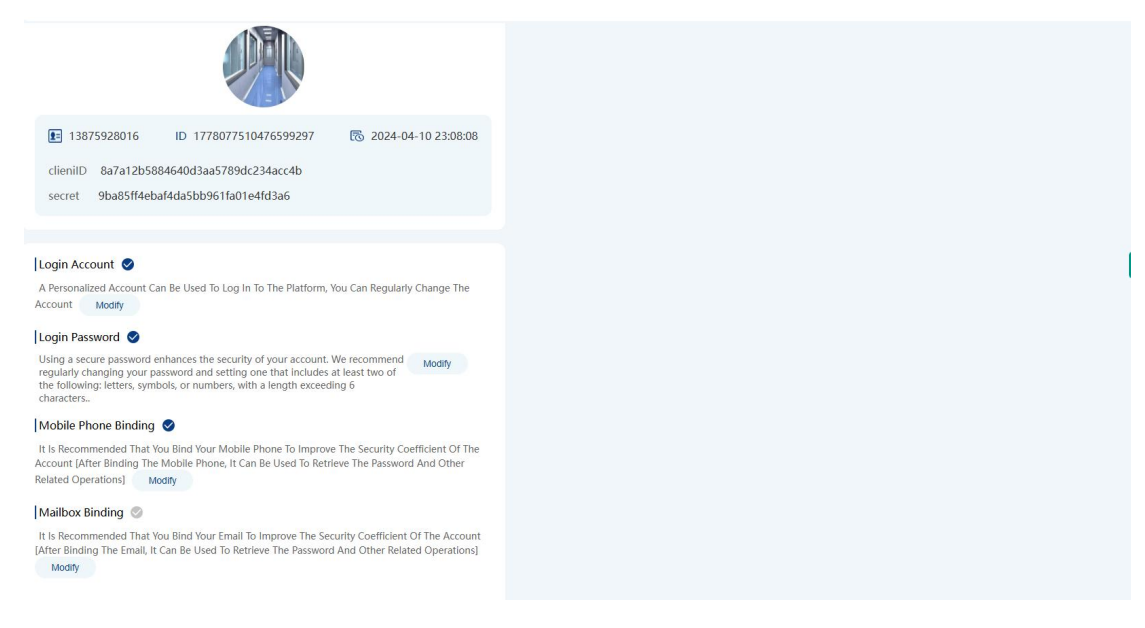

#### 1. Basic Information

It displays the current user's username. Account ID: Displays the current user's unique identifier. Client ID: Displays the current user's client identifier. Secret: Displays the current user's access key. Creation Time: Displays the current user's creation time.

Security Settings
 You can modify the login account.
 You can modify the login password.
 You can modify the login mobile phone number.
 You can modify the email address.

# **IV. Manage Roles**

On the main interface, find and click the "Manage Roles" option to enter the role management page.

| Lat Enterprise Overview |                      |                     |                |                     |                   |                          |        |                            |                             |
|-------------------------|----------------------|---------------------|----------------|---------------------|-------------------|--------------------------|--------|----------------------------|-----------------------------|
| Manage Users            | Character Name Pleas | e Enter A Role Name | Role Identific | Please Enter The I  | Role Identity Sta | tus Please Select Status |        | Creation Time 🔄 Start Date | - End Date                  |
| ℜ Manage Business ∨     | Search Reset         |                     |                |                     |                   |                          |        |                            |                             |
| 🗄 Subscribe 🗸           | Add                  |                     |                |                     |                   |                          |        |                            |                             |
| 📼 Manage Finance 🗸      | Role Number          | Character Name      | Types Of Role  | Role Identification | Display Position  | Remark                   | Status | Creation Time              | Operate                     |
| Manage System ~         | 100639600505903      | 122212              |                | tan ant mambar 21   | 21                |                          | 0      | 2020 02 02 10/24/12        | Edit Man Developing Data    |
| A Manage Alarms         | 109030009595005      | 123312              | Customize      | tenanc_members i    | 51                |                          | Open   | 2025-05-05 10.24.15        | Edit Menu Permission Delete |
| Web Applications        | 185451181047818      | Super Admin         | Customize      | tenant_admin1       | 1                 |                          | Open   | 2024-11-07 21:10:45        | Edit Menu Permission Delete |
| Account Setting         | 179168353568748      | 测试轨迹                | Customize      | tenant_member_3     | 1                 |                          | Open   | 2024-05-18 12:13:37        | Edit Menu Permission Delete |
| Manage Materials        | 179058557006758      | 测试                  | Customize      | tenant_member_2     | 1                 |                          | Open   | 2024-05-15 11:30:42        | Edit Menu Permission Delete |
| 🖶 Manage Data Cards     |                      |                     |                |                     |                   |                          |        |                            |                             |
| A Manage Account        | 179032086901014      | observer            | Customize      | tenant_member_1     | 1                 |                          | Open   | 2024-05-14 17:58:52        | Edit Menu Permission Delete |
| Operation Log           | 177830654597041      | 历史轨迹                | Customize      | tenant_member_h     | 1                 |                          | Open   | 2024-04-11 14:18:15        | Edit Menu Permission Delete |
| Manage Roles            | 174461234056800      | 财务                  | Customize      | tenant_admin_fina   | 0                 |                          | Open   | 2024-01-09 14:49:30        | Edit Menu Permission Detete |
|                         | 172717351056375      | 租户用户                | Built          | tenant_member       | 0                 | 系统自动生成                   | Open   | 2023-11-22 11:53:49        | Edit Menu Permission        |

On Manage Roles page, you can view all the created roles. The list includes the following information:

Role Number: Unique identifier.

Character Name: Custom name.

Role Identification: Divided into user-side role and enterprise-side management roles. Status: Indicates whether the role is enabled.

Creation Time: The date and time the role was created.

Operate: Includes edit, delete, and menu permission operation buttons.

#### 4.1. Add New Roles

Click the "Add" button on the left side of the page to enter the role creation page. Fill in the relevant information and then click the "OK" button to create a new role.

| Lat Enterprise Overview | Character Name Pleas |                | Role Identification Presse Enter The Role Ioentity Status Presse Select Status ~                                        | Creation Time 🔄 Start Date |                             |
|-------------------------|----------------------|----------------|----------------------------------------------------------------------------------------------------|----------------------------|-----------------------------|
| 🕸 Manage Business ~     | Search Reset         |                |                                                                                                    |                            |                             |
| 🛱 Subscribe 🗸 🗸         | Add                  |                | Add ×                                                                                                    |                            |                             |
| 🖬 Manage Finance 🗸      | Role Number          | Character Name | * Character Name Please Enter A Role Name                                                                               | Creation Time              | Operate                     |
| Manage System ~         | 189638609595803      |                | Role identification tenant_memb      Please Enter The Role identity     Display Position Please Enter The Display Order | 2025-03-03 10:24:13        | Edit Menu Permission Delete |
|                         | 185451181047818      | Super Admin    | * Status Open ~                                                                                                    | 2024-11-07 21:10:45        | Edit Menu Permission Delete |
|                         | 179168353568748      | 测试机迹           | Remark Please Enter Comments                                                                                            | 2024-05-18 12:13:37        | Edit Menu Permission Delete |
|                         | 179058557006758      | Mid            | Салсеі) ОК                                                                                                    | 2024-05-15 11:30:42        | Edit Menu Permission Delete |
|                         | 179032086901014      | observer       |                                                                                                    | 2024-05-14 17:58:52        | Edit Menu Permission Delete |
|                         | 177830654597041      | 历史轨迹           | Customize tenant_member_h 1 Open                                                                                        | 2024-04-11 14:18:15        | Edit Menu Permission Delete |
|                         |                      |                |                                                                                                    |                            |                             |

Character Name: Custom name.

Role Identification: Determine whether it is an enterprise-side role or a user-side role. Display Order: The order in which the role appears in the list.

Status: Enable or disable the role.

Remark: Optional.

### 4.2. Permission Settings

Click the "Menu Permission" button to enter the detailed permissions page, where you can modify the role's permissions.

| 🔟 Enterprise Overview              |                                         |                |                                              |                                                     |                              |            |                            |                     |                             |
|------------------------------------|-----------------------------------------|----------------|----------------------------------------------|-----------------------------------------------------|------------------------------|------------|----------------------------|---------------------|-----------------------------|
| Manage Users                       | Character Name Please Enter A Role Name |                | Menu Permission ×<br>Character Name [123312] |                                                     |                              | ×          | Creation Time 🗄 Start Date |                     |                             |
| 🟦 Manage Business 🗸                |                                         |                |                                              |                                                     |                              |            |                            |                     |                             |
| 🖹 Subscribe 🗸                      | Add                                     |                | Role Identification                          | tenant_member3121                                   |                              |            | _                          |                     |                             |
| 📾 Manage Finance 🗸                 | Role Number                             | Character Name | Menu Permission                              | All Select/All Deselect:                            | All Unfolded/Fold            | ed: Unfold | î                          | Creation Time       | Operate                     |
| Manage System ~                    | 189638609595803                         | 123312         |                                              | Monitoring Center     Ann Home Distur               | Darmission                   |            |                            | 2025-03-03 10:24:13 | Edit Menu Permission Delete |
| Manage Alarms     Web Applications | 185451181047818                         | Super Admin    |                                              | Real-time Curve Fo                                  | or Buttons                   |            |                            | 2024-11-07 21:10:45 | Edit Menu Permission Detete |
| Account Setting                    | 179168353568748                         | 测试轨迹           |                                              | Button History Qu Push-button Com Push-button Switc | ery<br>mand<br>h Type Sensor |            |                            | 2024-05-18 12:13:37 | Edit Menu Permission Delete |
| Manage Materials                   | 179058557006758                         | 测试             |                                              | Button Device Gro Button To Add Dev Button Rename   | up Management<br>rice Group  |            |                            | 2024-05-15 11:30:42 | Edit Menu Permission Detete |
| Manage Account                     | 179032086901014                         | observer       |                                              | Push To Disband     Button Up                       |                              |            |                            | 2024-05-14 17:58:52 | Edit Menu Permission Delete |
| Operation Log                      | 177830654597041                         | 历史轨迹           |                                              |                                                     |                              | Cancel     | ж                          | 2024-04-11 14:18:15 | Edit Menu Permission Delete |
| Manage Roles                       | 174461234056800                         | 财务             | COSTANIES                                    | Religing Contrast_ Intera-                          |                              |            | open                       | 2024-01-09 14:49:30 | Edit Menu Permission Delete |
|                                    | 172717351056375                         | 租户用户           |                                              | tenant_member                                       | 0                            | 系统自动生成     | Open                       | 2023-11-22 11:53:49 | Edit Menu Permission        |

In the left menu, select the required permissions, which correspond to all the features available on the front-end user side.

The right-side list will display all the selected permissions.

Once the selections are complete, click the "OK" button at the bottom right to save the settings.

After saving, assign the role to the user, and the new permission settings will take effect.

## 4.3. Assign Roles

In Manage Users page, click the "Assign Role" button. Select the role from the dropdown menu, and multiple roles can be selected.

| Lat. Enterprise Overview                                      |                              |                                                                             |                                                                                                    |
|---------------------------------------------------------------|------------------------------|-----------------------------------------------------------------------------|----------------------------------------------------------------------------------------------------|
| Manage Users                                                  | Osername Please input        | Contact information Prease input Email Address Prease input Enterprise Name | Rease input                                                                                                    |
| 🙀 Manage Business ~                                           | Add Bulk Add Drake           |                                                                             |                                                                                                    |
| 🗄 Subscribe 🗸 🗸                                               | Account                      | Username Affiliated Enterpr<br>ise Contact Number Number Of 5MS Ce Ro       | ole Account Balance Email Address Operate                                                                      |
| <ul> <li>Manage Finance ~</li> <li>Manage System ~</li> </ul> | profielektrame@gmail.c., pro | Assign Role ×  Voer profilektrane@gmail.com Name profilektrane@gmail.com    | Assign Role<br>Balance Allocation<br>User Cathol<br>User Cathol<br>User Cathol<br>User Cathol                  |
|                                                               |                              | Role observer X v                                                           | Assign Role<br>Balance Allocation<br>SMS Aflocation<br>User Edition<br>User Station                            |
|                                                               | 24313438@qq.com              | 1313438@qq.com BD.ENTERPRISE 0 0 tenant_J                                   | Assign Role<br>Balance Alectador<br>wember 0.00 243134389 qqUser Sol Sol Sol Sol<br>User Editing<br>User Debon |
|                                                               | gmmymgb                      | gmmy-mgb BD ENTERPRISE 18925832145 0 1 tenant_                              | Assign Role<br>Balance Allocation<br>SMS Allocation                                                            |